## VALIDER UNE RÉCEPTION

## Accès à l'écran des réceptions non validées

1. A partir de l'écran d'accueil, cliquer sur le raccourci

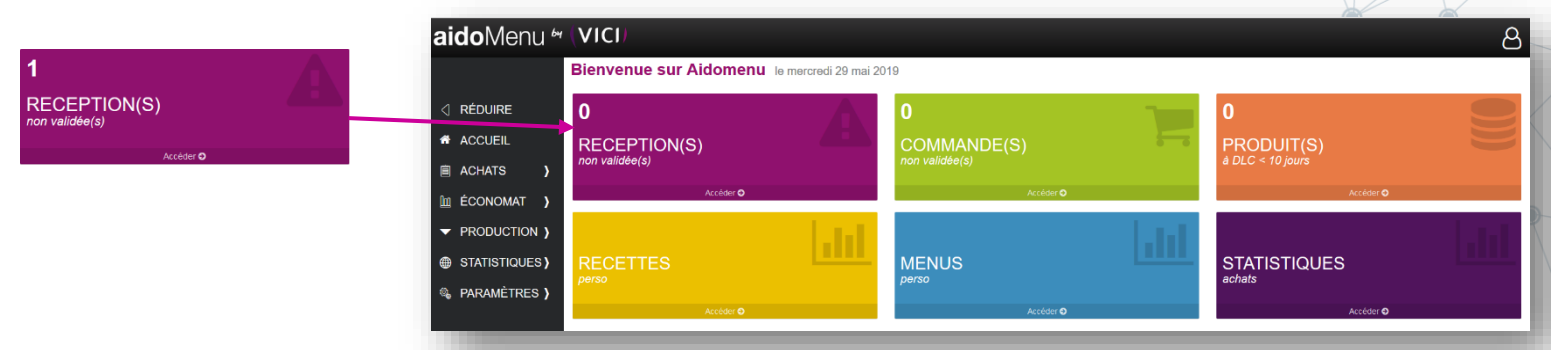

2. De n'importe quel écran, cliquer sur le menu déroulant ACHATS, puis Liste des commandes

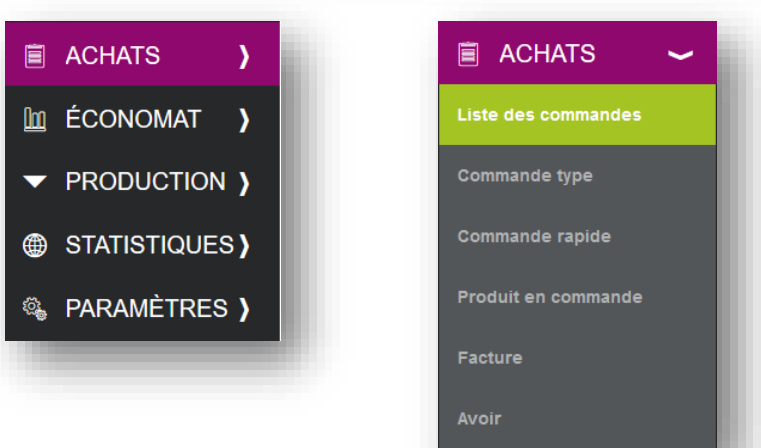

**3.** Le filtre sur le statut « En réception » vous permet de ne visualiser que les commandes en attente de réception.

| aidoMenu 🛩            | (VICI)                                 |                          |                        |            |                    |                 |     |             |                      |                        |      |   | T | ් පී |
|-----------------------|----------------------------------------|--------------------------|------------------------|------------|--------------------|-----------------|-----|-------------|----------------------|------------------------|------|---|---|------|
|                       | பூ CRÉER                               |                          | MER 🆞 FUS              | ONNER      |                    |                 |     |             |                      |                        |      |   |   |      |
| A RÉDUIRE             | Commande                               | Statut :<br>En réception | ↓                      | ▼ Tous     | n :                | *               |     |             |                      |                        |      |   |   |      |
| ACCUEIL               | Du :<br>Mer 29/05/2019 💌               |                          | Au :<br>Mer 29/05/2019 |            | Par :<br>• Date de | ivraison prévue |     | Recherche : | Entrez un texte pour | rechercher une command |      |   |   | Q    |
| ACHATS >              | N° Fournisseu                          | ur                       |                        | Livraison  | Création           | HT              | TTC | Nbre        | Statut               | N° R                   | N° F |   |   |      |
| 🔟 ÉCONOMAT 👌          | 6 Passion Froid Rhône Alpes Auvergne 2 |                          |                        | 29/05/2019 | 29/05/2019         | 85,410 €        |     | 90,108 € 2  | En réception         | 68                     |      | ٢ |   |      |
| ✓ PRODUCTION >        |                                        |                          |                        |            |                    |                 |     |             |                      |                        |      |   |   |      |
| STATISTIQUES )        |                                        |                          |                        |            |                    |                 |     |             |                      |                        |      |   |   |      |
| 🗞 paramètres <b>)</b> |                                        |                          |                        |            |                    |                 |     |             |                      |                        |      |   |   |      |

Pour valider une réception, cliquer sur la fiche pour ouvrir la réception, réaliser les modifications nécessaires (quantités, prix, etc.), puis cliquer sur le bouton valider

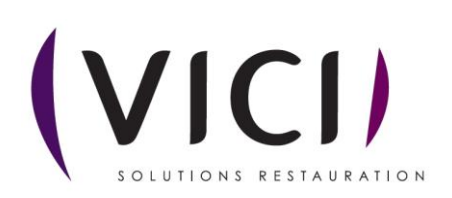

## REMARQUES

La validation de la réception :

- passe le statut de la réception à « *Validée* » et empêche sa modification ultérieure,
- passe le statut de la commande à « Livrée »,
- insère les produits dans votre **stock**.